## Strategi populer untuk trade Binary: Relative Strength Index

Strategi trading dengan indikator RSI ini mirip dengan strategi Stochastic, karena kedua indikator ini sama-sama berjenis *oscillators*. Indikator jenis *Oscillators* mendapat sinyal trading dari keadaan market, apakah sedang *overbought* atau *oversold*.

Market *overbought*  $\Rightarrow$  market naik melebihi batas normal  $\Rightarrow$  berpotensi berbalik turun

Market *oversold*  $\Rightarrow$  market turun melebihi batas normal  $\Rightarrow$  berpotensi berbalik naik

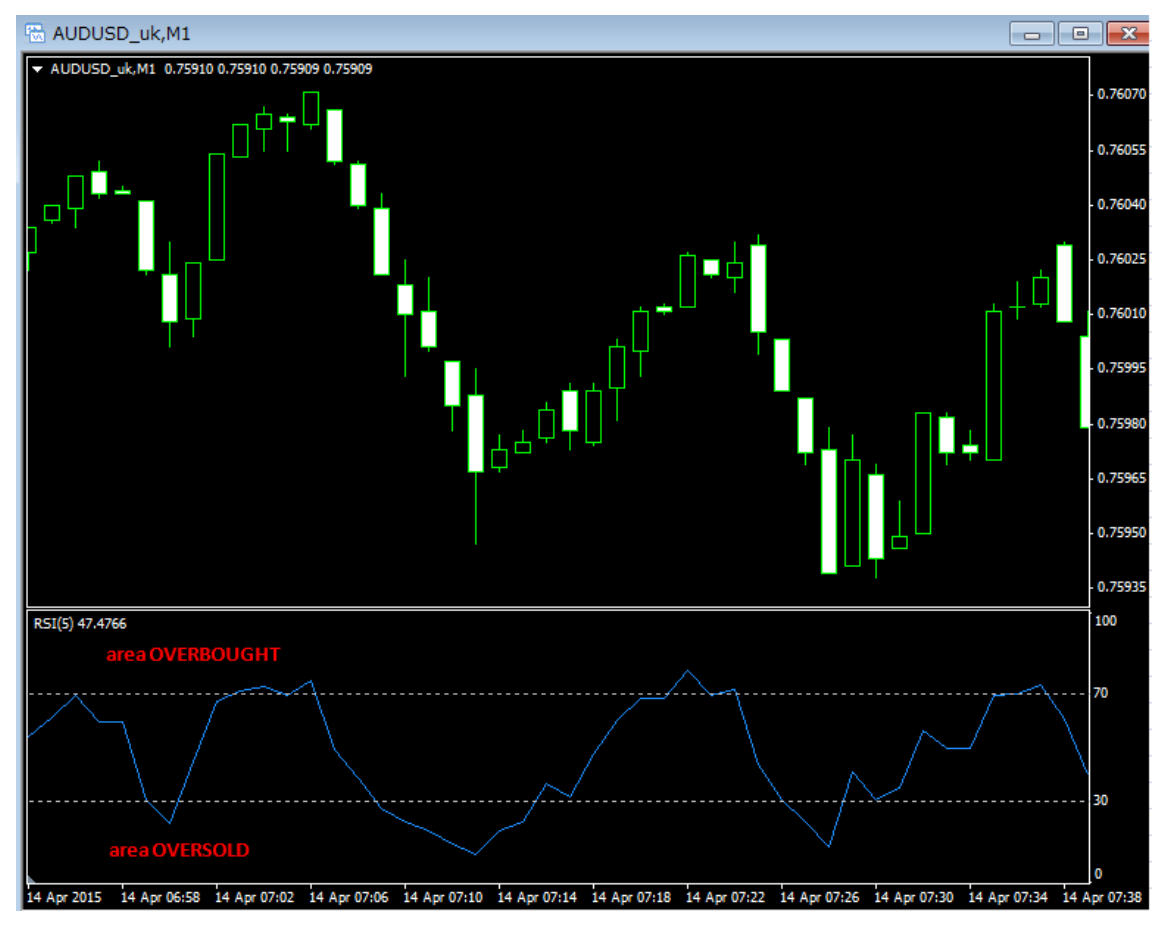

Yuk langsung kita lihat bagaimana tampilan indikator RSI di chart MT4!

Skala garis RSI berkisar dari dari angka 1 – 100, diantaranya yang perlu Anda perhatikan adalah:

Area > 70 = area overbought

Area < 30 = area oversold.

Area antara 30 <br/>  $\sim 70$  = market dalam keadaan datar, tidak dianjurkan untuk trade

Dengan menerapkan prinsip *overbought* dan *oversold* yang dijelaskan di atas, maka sinyal trading RSI akan muncul jika:

- · Garis RSI berada di area > 70 (overbought) dan mulai berbalik turun  $\rightarrow\,$ pilih ${\rm LOW}$
- · Garis RSI berada di area < 30 (oversold) dan mulai berbalik naik $\, \rightarrow \,$ pilih $\rm HIGH$

Semakin tinggi (atau semakin rendah) garis RSI, berarti tekanan overbought (atau oversold) semakin kuat, dan kemungkinan harga berbalik arah semakin besar  $\rightarrow$  sinyal yang muncul lebih akurat!

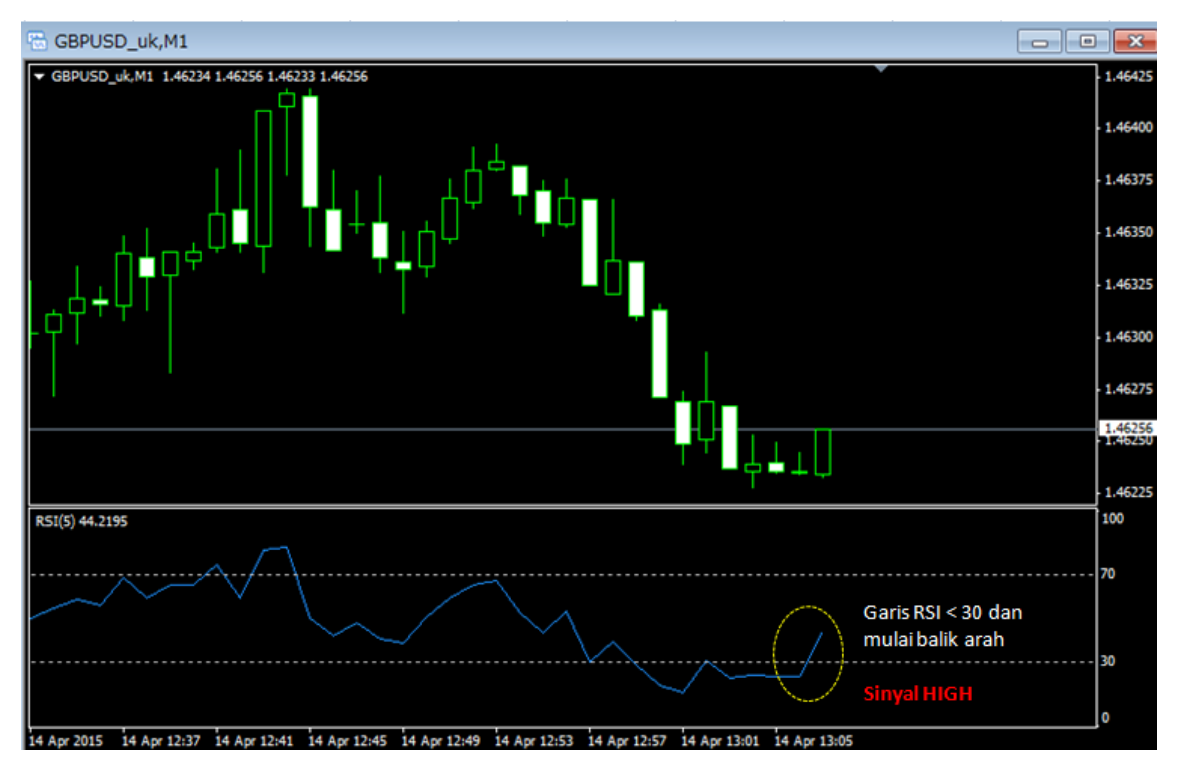

Praktek trading dengan indikator RSI:

Pada chart GBP/USD M1 ini, garis RSI < 30 (keadaan oversold) dan mulai berbalik naik. Sinyal bahwa market berpotensi kembali naik, pilih HIGH di binary!

Hasilnya...

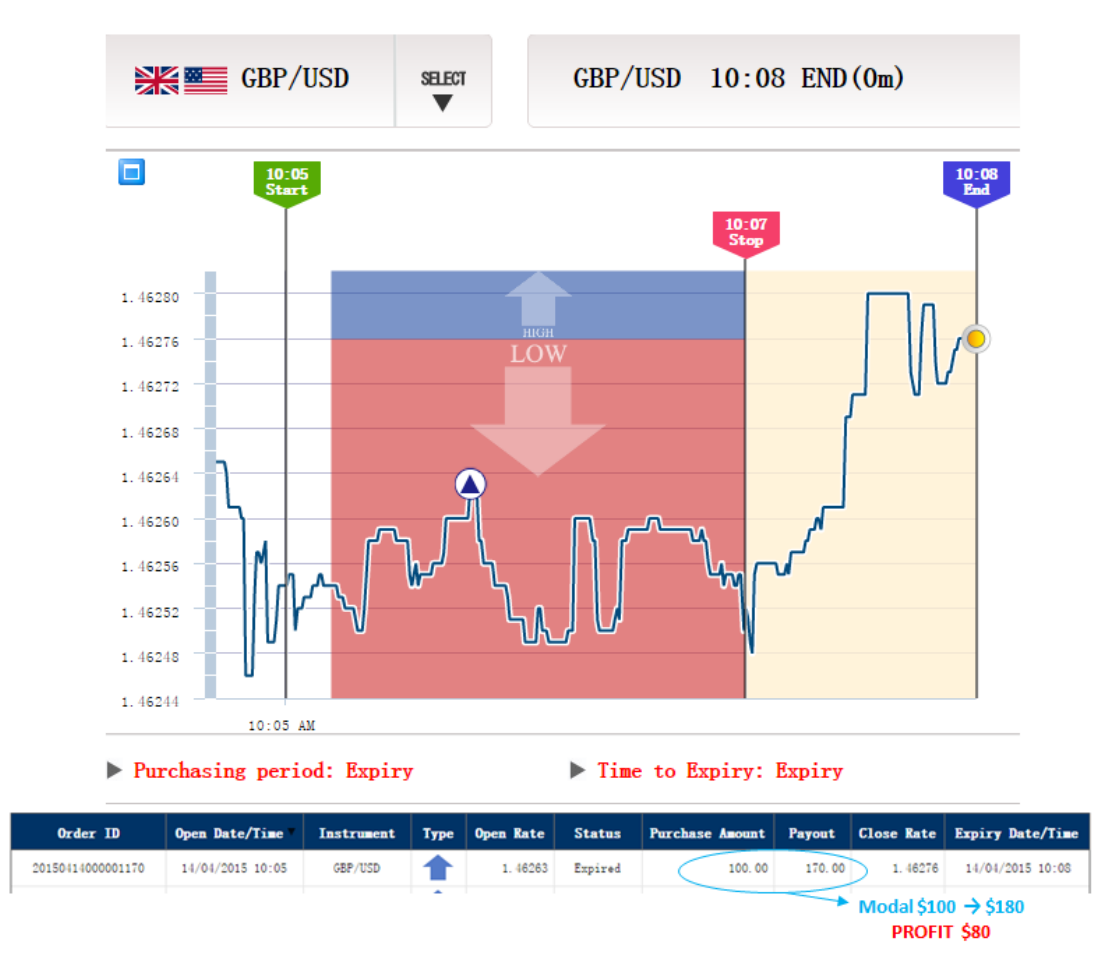

Sinyal RSI ternyata benar, dan prediksi HIGH di Binary menghasilkan profit 80 USD $_{\odot}$ 

Hirose menggunakan indikator RSI dengan periode 5, dan chart timeframe M1 untuk Options 3 menit. Bagi Anda yang mau menggunakan RSI untuk trade options 10 menit, RSI bisa diubah ke periode 9 timeframe M5. Trader yang sudah berpengalaman di MT4 juga bisa mengganti setting periode RSI sesuai dengan gaya trading Anda.

Cara memasukkan indikator RSI ke chart MT4: Toolbar Insert  $\rightarrow$  Indicators  $\rightarrow$  Oscillators  $\rightarrow$  Relative Strength Index

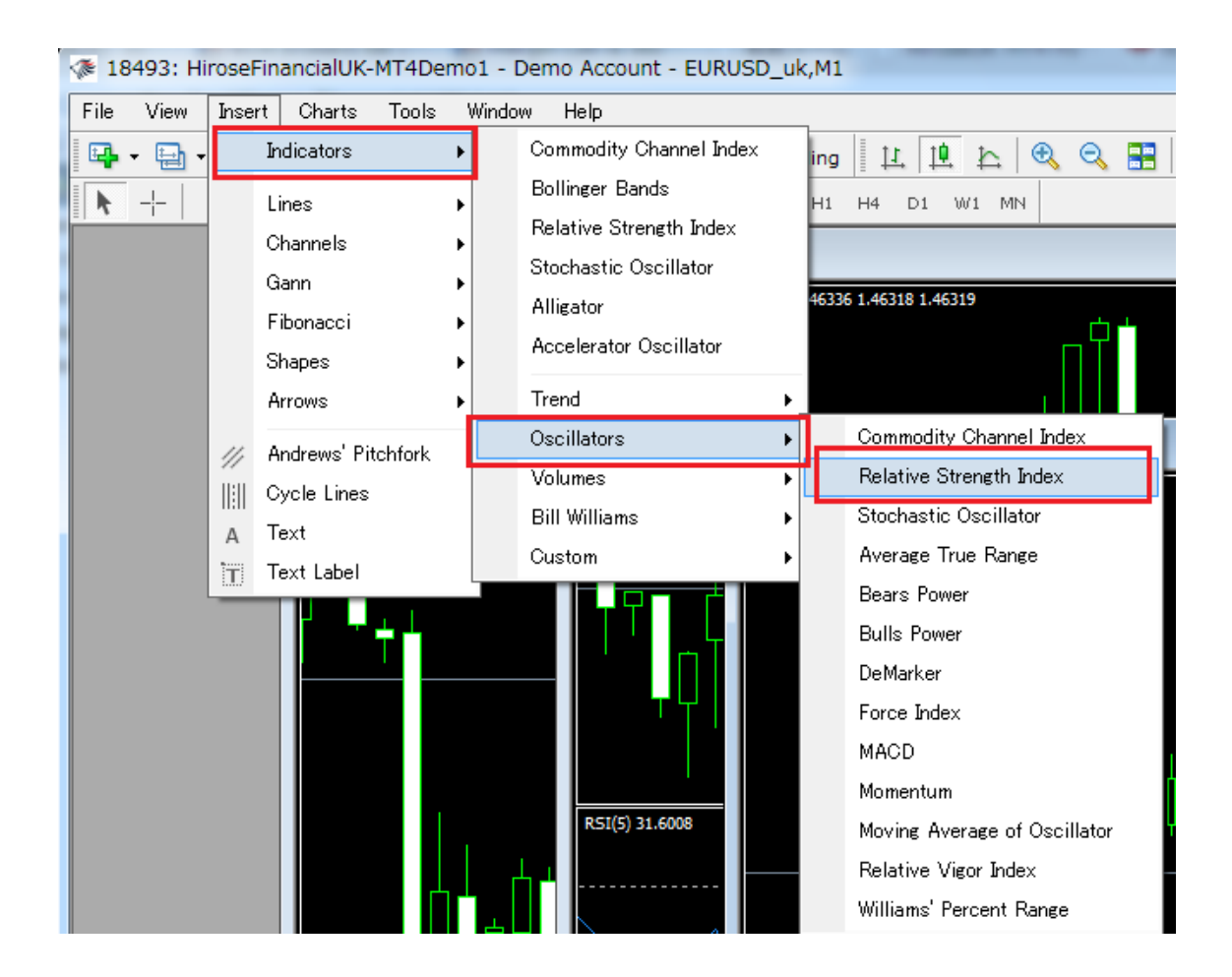

Di tab Parameter, ubah Period menjadi "5"

| Relative Strength Index               |                 |           |
|---------------------------------------|-----------------|-----------|
| Parameters Levels Visualia            | zation          |           |
|                                       |                 | Period: 5 |
|                                       | Apply to: Close | e 🔹       |
| Style: 📘 Doo                          | lgerBlue 👻 🗕    |           |
| Fixed minimum 📝 0 Fixed maximum 📝 100 |                 |           |
| OK キャンセル Reset                        |                 |           |